## **Pre-Installation Steps**

# Add Dot Net Framework 2.0 from "Turn Windows features on or off"

- When you are not able to install Dot Net framework from external setup file in higher Version OS in that case you need to add dot net framework 2.0 from "Turn windows features on or off".
- 1. Go to control panel --> Programs and features

| Adjust your computer's settings   |                              |                              | View by: Small icons 🔻        |
|-----------------------------------|------------------------------|------------------------------|-------------------------------|
| Action Center                     | administrative Tools         | 📷 AutoPlay                   | 🐌 Backup and Restore          |
| 📮 Color Management                | Credential Manager           | Date and Time                | 🕢 Default Programs            |
| 🖹 Desktop Gadgets                 | 🗿 Device Manager             | Bevices and Printers         | 🖉 Display                     |
| Ease of Access Center             | Flash Player                 | Folder Options               | 💦 Fonts                       |
| Getting Started                   | 🜏 HomeGroup                  | 🚑 Indexing Options           | Maintel(R) Graphics and Media |
| Internet Options                  | 🕮 Keyboard                   | M Location and Other Sensors | Mail (Microsoft Outlook 2013) |
|                                   | 👯 Network and Sharing Center | I Notification Area Icons    | arental Controls              |
| Performance Information and Tools | Personalization              | Phone and Modem              | Power Options                 |
| Programs and Features             | 👺 Realtek HD Audio Manager   | P Recovery                   | 🔗 Region and Language         |
| RemoteApp and Desktop Connections | K Sound                      | Speech Recognition           | Sync Center                   |
| System                            | L Taskbar and Start Menu     | Troubleshooting              | 😹 User Accounts               |
| 💐 Windows Anytime Upgrade         | 📑 Windows CardSpace          | iiii Windows Defender        | Windows Firewall              |
| Windows Mobile Device Center      | Windows Update               |                              |                               |

## MANTRA MANTRA SOFTECH (INDIA) PVT. LTD.

### 2. Click on "Turn Windows features On or Off "

| Control Panel  All Control Panel Items  Programs and Features |                                                         |                                       | - + Search   | Programs and Features |              |  |
|---------------------------------------------------------------|---------------------------------------------------------|---------------------------------------|--------------|-----------------------|--------------|--|
| Control Panel Home                                            | Uninstall or change a program                           |                                       |              |                       |              |  |
| /iew installed updates<br>Turn Windows features on o          | To uninstall a program, select it from the list and the | n click Uninstall, Change, or Repair. |              |                       |              |  |
| off                                                           | Organize 👻                                              | Organize ▼                            |              |                       |              |  |
|                                                               | Name                                                    | Publisher                             | Installed On | Size                  | Version      |  |
|                                                               | 🛃 .NET VertX DLL Example                                | HID Global                            | 3/17/2016    | 6.55 MB               | 2.6.0.5      |  |
|                                                               | () µTorrent                                             | BitTorrent Inc.                       | 11/2/2016    |                       | 3.4.5.41372  |  |
|                                                               | AADHAAR Camera VDM Components                           | UID Authority of India                | 10/1/2016    | 1.29 MB               | 1.2.18       |  |
|                                                               | 🚈 Aadhaar UCL                                           | UID Authority of India                | 10/1/2016    |                       | 3.3.0.0      |  |
|                                                               | Access And Time Attendance Management System            | XINLI                                 | 8/24/2016    |                       |              |  |
|                                                               | ACR38U (CCID) SDK                                       | Advanced Card Systems Ltd.            | 9/13/2016    | 185 MB                | 1.3          |  |
|                                                               | ACR120U Contactless Reader SDK                          | Advanced Card Systems Ltd.            | 11/3/2016    |                       | 1.0.0.0      |  |
|                                                               | ACR120U Proprietary Driver 1.0.1.1                      | Advanced Card Systems Ltd.            | 11/3/2016    | 164 KB                | 1.1.1        |  |
|                                                               | ACS Smart Card and Reader Tool                          | Advanced Card Systems Ltd             | 9/13/2016    | 3.42 MB               | 1.1          |  |
|                                                               | ACS Unified Null Driver 1.0.0.0                         | Advanced Card Systems Ltd.            | 9/16/2016    | 33.0 KB               | 1.0.0        |  |
|                                                               | Adobe Acrobat Reader DC                                 | Adobe Systems Incorporated            | 4/27/2016    | 193 MB                | 15.010.20060 |  |
|                                                               | Adobe Flash Player 23 NPAPI                             | Adobe Systems Incorporated            | 11/9/2016    | 5.35 MB               | 23.0.0.207   |  |
|                                                               | 🖊 Adobe Flash Player 23 PPAPI                           | Adobe Systems Incorporated            | 11/9/2016    | 19.5 MB               | 23.0.0.207   |  |
|                                                               | O Avast Free Antivirus                                  | AVAST Software                        | 8/30/2016    |                       | 12.3.2280    |  |
|                                                               | Beyond Compare 4.0.5                                    | Scooter Software                      | 5/6/2016     | 23.4 MB               | 4.0.5.19480  |  |
|                                                               | 🚭 Bootstrapper Manifest Generator for VS2008            | Microsoft                             | 8/5/2015     | 872 KB                | 2.0.3        |  |
|                                                               | Covetal Panaste 2005 Padiet v86                         | to coffuero                           | 9 /7 /2015   | 70 0 M/D              | 100          |  |

#### MANTRA MANTRA SOFTECH (INDIA) PVT. LTD.

3. Checked all components related to .net framework 2.0. Then click on "OK".

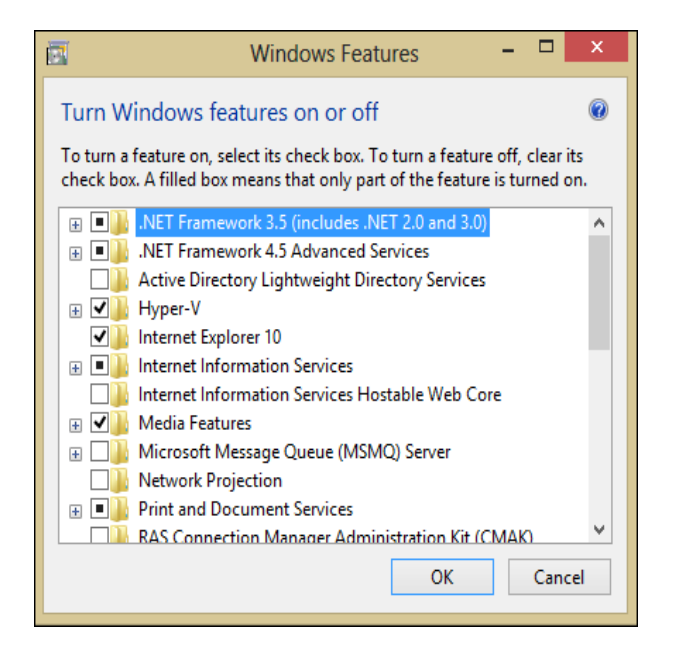

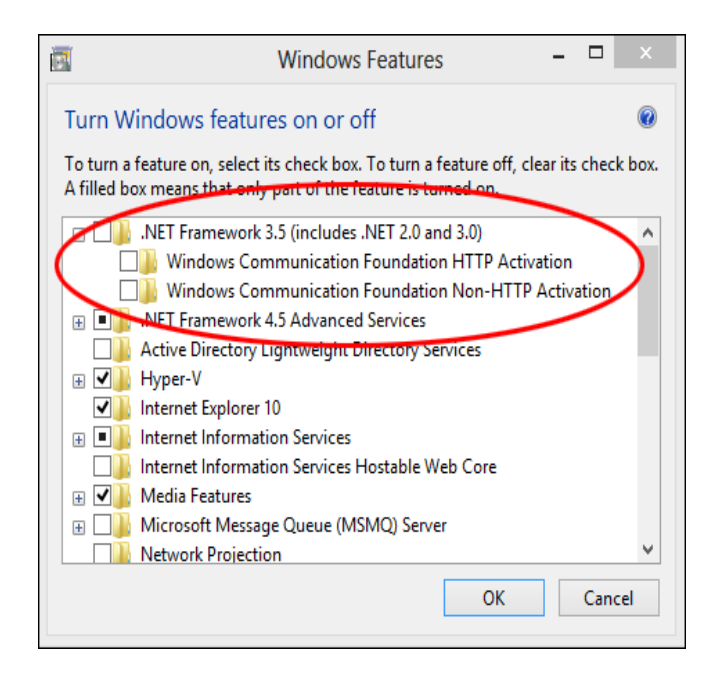

4. It will take some time to install.